## คู่มือการใช้งาน

## DAOLSEC

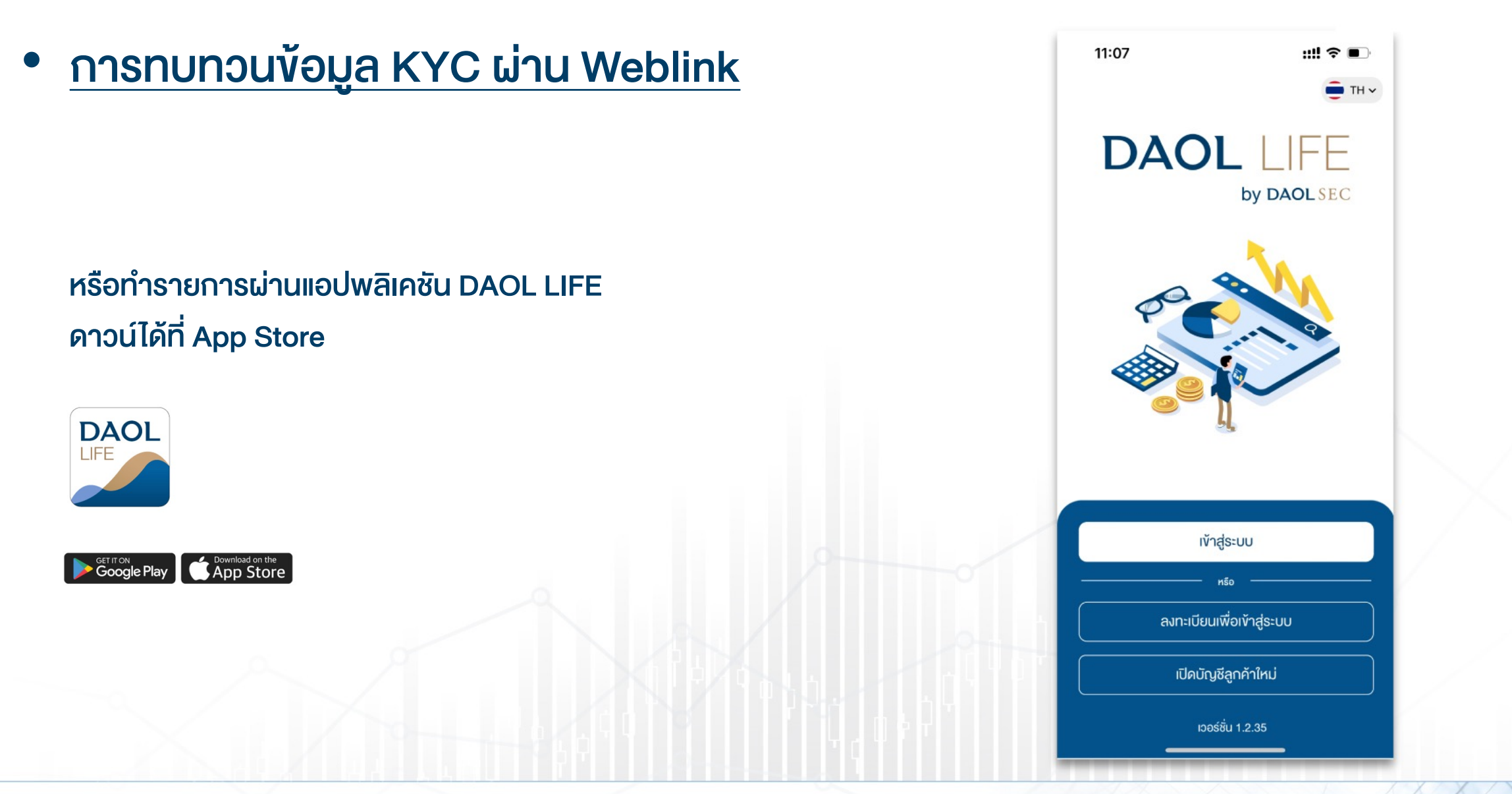

and our member companies DAOLSEC DAOL

DAOL INVESTMENT DAOL REIT

DAOLLEND DAOL DIGITAL PARTNER

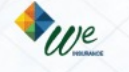

# การเข้าถึงเมนูทบทวน KYC บน Web Link

# DAOL SEC

กดลิงค์จากช่องทางที่บริษัทจัดส่งผ่าน
 อีเมล จากนั้นกดปุ่ม "ต่อไป"

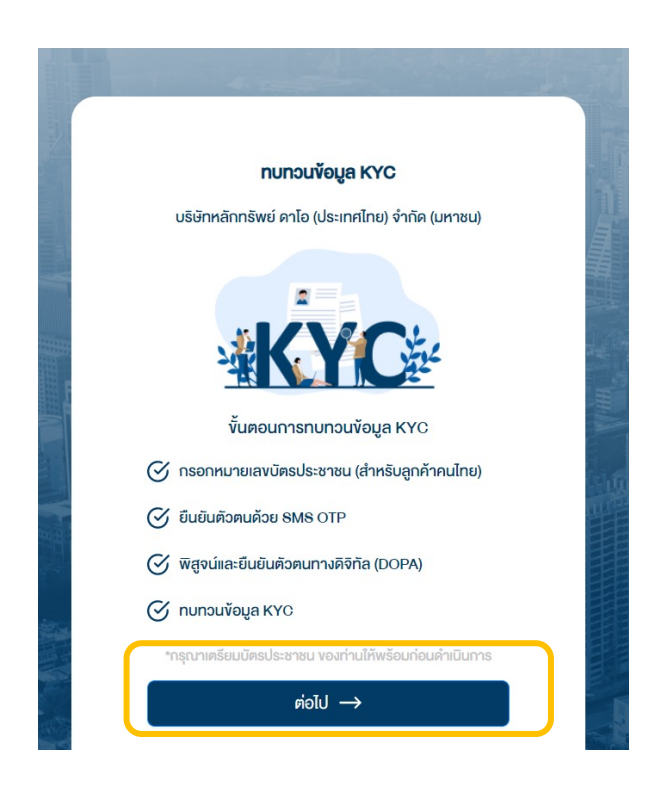

 ระบุตัวตนด้วยหมายเลงบัตรประชาชน และกดปุ่ม "ต่อไป"

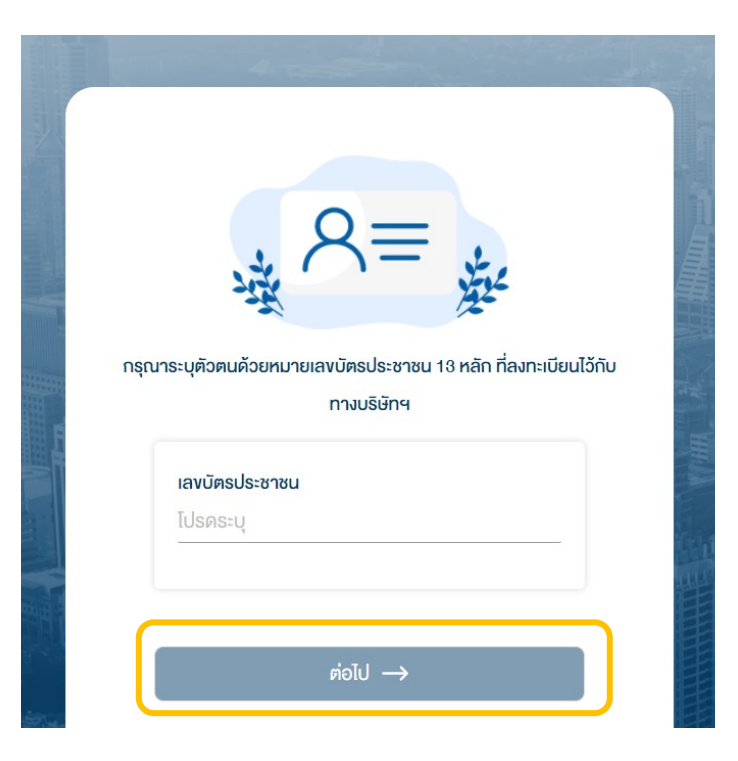

### 3. ยืนยันตัวตนด้วยรหัส OTP

ระบบจัดส่ง OTP ไปยังหมายเลงโทรศัพท์มือถือที่ลงทะเบียนไว้กับบริษัท

| ระบบจัดส่ง OTP ไปยังเบอร์โทรศัพท์ที่ลงทะเบียนไอ้กับทางบริษัทฯ                      |        |
|------------------------------------------------------------------------------------|--------|
| หมายเลข 094495xxxx<br>หากต้องการเปลี่ยนแปลงเบอร์ กรุณาติดต่อผู้นะนำการลงทุนของท่าน | HH A   |
|                                                                                    | in the |
| หมายเลขอ้างอิง DAOL8999 2:57                                                       |        |
| ต่อไป →                                                                            |        |

DAOL INVESTMENT DAOL REIT

DAOLLEND DAOL DIGITAL

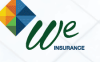

### การทบทวนข้อมูล KYC

# **DAOL**SEC

#### 4. ระบุรหัส Laser Code หลังบัตรประชาชน

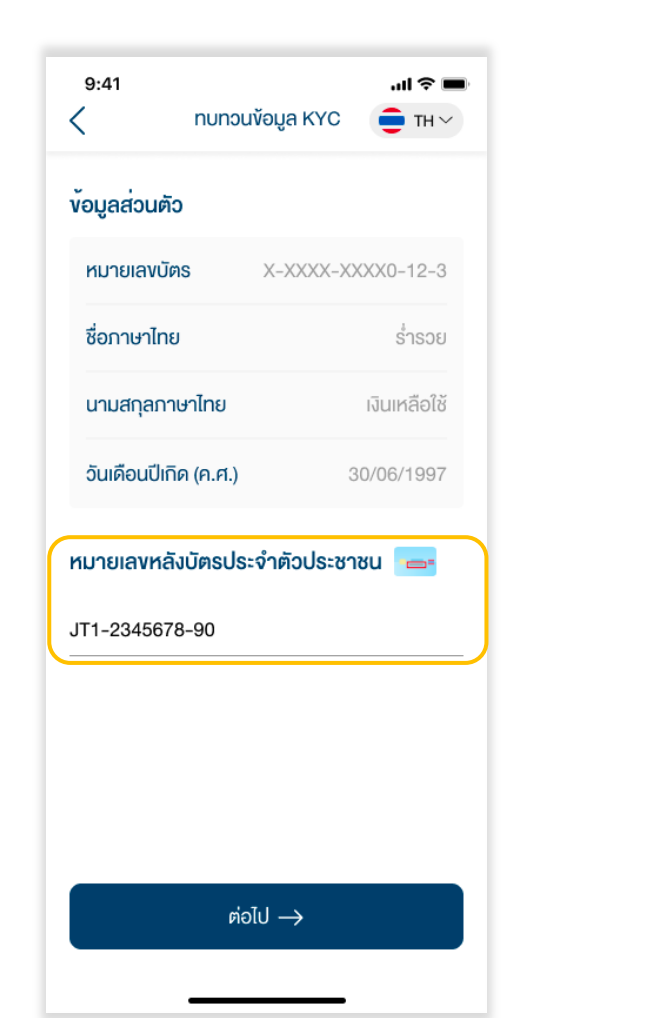

#### 5. ระบบตรวจสอบข้อมูลกับกรมการปกครอง

#### (DOPA)

| 9:41<br><                         | ทบทวนข้อมูล เ                                | KYC            | . <b>111 奈 ■</b><br>■ TH ~ |
|-----------------------------------|----------------------------------------------|----------------|----------------------------|
| ข้อมูลส่วนตัว                     |                                              |                |                            |
| หมายเลงบัตร                       | <b>s</b> X-XX                                | XX-XXXX(       | 0-12-3                     |
| ชื่อภาษาไทย                       |                                              |                |                            |
| นามสกุลภาษ                        | าไทย                                         |                |                            |
| วันเดือนปีเกิด                    | เ (ค.ศ.)                                     | 30/00          | 6/1997                     |
| <b>หมายเลงหลัง</b><br>JT1-2345678 | <b>มัตรประจำห้าว</b> เ<br>กรุณารอสักศ<br>-90 | Jระชาชน<br>ารู |                            |
|                                   | ต่อไป →                                      | _              |                            |

DAOLREIT DAOLLEND

DAOL DIGITAL PARTNER

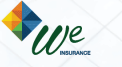

### 6. ระบบแสดงข้อมูลล่าสุดที่ลูกค้าให้ไว้กับบริษัท

หากข้อมูลที่แสดงไม่เป็น ปัจจุบัน กดปุ่ม "แก้ไขข้อมูล" เพื่อระบุข้อมูลใหม่

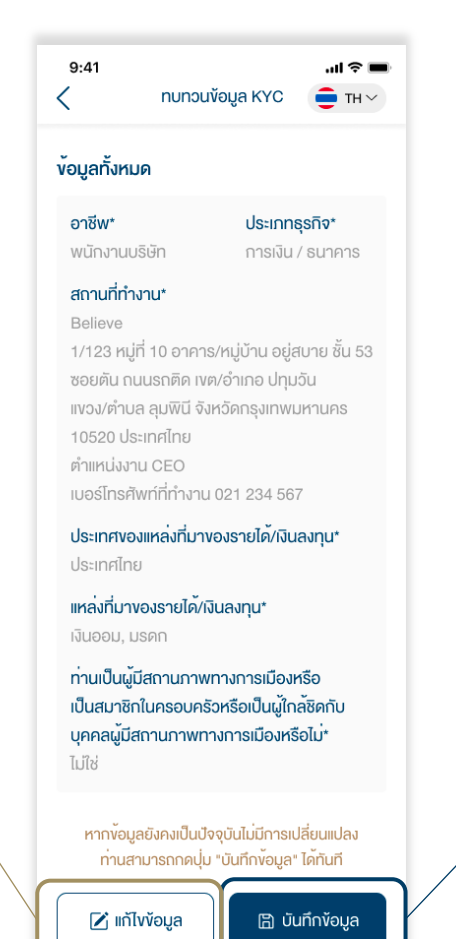

หากข้อมูลที่แสดงยังคงเป็น ข้อมูลปัจจุบัน สามารถกดปุ่ม "บันทึกข้อมูล" ได้ทันที

**DAOL** and our member companies

DAOLSEC DAOL INVESTMENT MANAGEMENT

DAOL REIT

DAOLLEND DAOL DIGITAL PARTNER

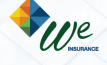

3

### การทบทวนข้อมูล KYC

# **DAOL**SEC

### <u>ุกรณีระบุข้อมูลใหม่ (</u>ตอบ 6 ข้อคำถาม)

1. อาชีพ

- 2. ประเภทธุรกิจ
- 3. ชื่อและที่อยู่บริษัทและตำแหน่งงาน
- 4. ประเทศแหล่งที่มาของรายได้/เงินลงทุน
- 5. แหล่งที่มางอรายได้
- 6. สถานภาพทางการเมือง

หมายเหตุ : บ้างอาชีพไม่ต้องระบุประเภทธุรกิจ และ/หรือ สถานที่ทำงาน

## 7. เมื่อตอบคำถามครบถ้วนกดปุ่ม "บันทึกการเปลี่ยนแปลง"

| <ul> <li>มาแบงอมูล หรระ</li> <li>มาระเภทธุรกิจ*</li> <li>การเงิน / ธนาคาร</li> <li>สถานที่ทำงาน* </li> <li>Believe</li> <li>1/123 หมู่ที่ 10 อาคาร/หมู่บ้าน อยู่สบาย ชั้น 53</li> <li>ซอยตัน กนนรถติด เงต/อำเภอ ปทุมอัน</li> <li>แรงว/ตำบล ลุมพินี จังหวัดกรุงเทพมหานคร</li> <li>10520 ประเทศไทย</li> <li>ตำแหน่งงาน CEO</li> <li>เบอร์โกรศัพท์ที่ทำงาน 021 234 567</li> </ul>                                                                                                    | 9:41                                                          | ประเทศของแหล่งที่มาของรายได้/เงินลงทุน*                                     |
|----------------------------------------------------------------------------------------------------|---------------------------------------------------------------|-----------------------------------------------------------------------------|
| วาชีพ*<br>พนักงานบริษัท →<br>ประเกทธุรกิจ*<br>การเงิน / ธนาคาร →<br>สถานที่ทำงาน* ๋ ๋<br>Believe<br>1/123 หมู่ที่ 10 อาคาร/หมู่บ้าน อยู่สบาย ชั้น 53<br>ชอยคัน ถนนรถติด เงต/อำเภอ ปกุมวัน<br>เงวง/ตำบล ลุมพินี จังหวัดกรุงเทพมหานคร<br>10520 ประเทศไทย<br>ตำแหน่งาน CEO<br>เบอร์โกรศัพท์ที่ทำงาน 021 234 567                                                                                                    |                                                               | ประเทศไทย                                                                   |
| <ul> <li>หนักงานบริษัท</li> <li>หนักงานบริษัท</li> <li>เริ่มเคือน</li> <li>มรคก</li> <li>เงินออม</li> <li>เงินเคือน</li> <li>มรคก</li> <li>เงินออม</li> <li>การลงทุน</li> <li>เงินเกษียณ</li> <li>ประกอบธุรกิจ</li> <li>อื่นๆ</li> <li>เป็นระกอบธุรกิจ</li> <li>อื่นๆ</li> <li>เป็นระกอบธุรกิจ</li> <li>อื่นๆ</li> <li>เป็นระกอบธุรกิจ</li> <li>อื่นๆ</li> <li>เป็นระกอบธุรกิจ</li> <li>อื่นๆ</li> <li>เป็นระกอบธุรกิจ</li> <li>เป็นๆ</li> <li>เป็นระกอบธุรกิจ</li> <li>เป็นๆ</li> <li>เป็นสมาชิกในครอบครัวหรือเป็นผู้ใกล้ชิดกับ</li> <li>เป็นสมาชิกในครอบครัวหรือเป็นผู้ใกล้ชิดกับ</li> <li>เป็นสมาชิกในครอบครัวหรือเป็นผู้ไกล้ชิดกับ</li> <li>เป็นๆ</li> <li>เป็น</li> <li>เป็นไป</li> </ul> | าชีพ*                                                         | แหล่งที่มางองรายได้/เงินลงทน*                                               |
| ประเภทธุรกิจ*       เงินเดือน       มรคก       เงินออม         การลงทุน       เงินเกษียณ       ประกอบธุรกิจ       อื่นๆ         สถานที่ทำงาน*       ไม่       อื่นๆ       อื่นๆ       อื่นๆ         Believe       1/123 หมู่ที่ 10 อาคาร/หมู่บ้าน อยู่สบาย ชั้น 53       อื่นๆ (โปรคระบุ)       อื่นๆ (โปรคระบุ)         ท่านเป็นผู้มีสถานภาพทางการเมืองหรือ       เป็นสมาชิกในครอบครัวหรือเป็นผู้ใกล้ชิดกับ       บุคคลผู้มีสถานภาพทางการเมืองหรือไม่*         เประกอบรุธกิจ       ไม่ใช่       ไม่ใช่       ไม่ใช่                                                                                                    | /นักงานบริษัท 🗸                                               | (เลือกได้มากกว่า 1)                                                         |
| ารเงิน / ธนาคาร<br>กานที่ทำงาน* 🖸<br>Believe<br>1/123 หมู่ที่ 10 อาคาร/หมู่บ้าน อยู่สบาย ชั้น 53<br>ซอยตัน ถนนรถติด เvต/อำเภอ ปทุมวัน<br>แงจง/ตำบล ลุมพินี จังหวัดกรุงเทพมหานคร<br>10520 ประเทศไทย<br>ตำแหน่งงาน CEO<br>เบอร์โกรศัพท์ที่ทำงาน 021 234 567                                                                                                    | ระเกทธุรกิจ*                                                  | เงินเดือน มรดก เงินออม                                                      |
| กานที่ทำงาน* ☑<br>Believe<br>1/123 หมู่ที่ 10 อาคาร/หมู่บ้าน อยู่สบาย ชั้น 53<br>ซอยตัน ถนนรถติด เvต/อำเภอ ปทุมฉัน<br>แงจง/ตำบล ลุมพินี จังหวัดกรุงเทพมหานคร<br>10520 ประเทศไทย<br>ตำแหน่งงาน CEO<br>เบอร์โกรศัพท์ที่ทำงาน 021 234 567                                                                                                    | ารเงิน / ธนาคาร                                               | (การลงทุน) (เงินเกษียณ                                                      |
| Believe<br>1/123 หมู่ที่ 10 อาคาร/หมู่บ้าน อยู่สบาย ชั้น 53<br>ซอยตัน ถนนรถติด เvต/อำเภอ ปทุมวัน<br>แขวง/ตำบล ลุมพินี จังหวัดกรุงเทพมหานคร<br>10520 ประเทศไทย<br>ตำแหน่งงาน CEO<br>เบอร์โกรศัพท์ที่ทำงาน 021 234 567                                                                                                    | ถานที่ทำงาน* 🗹                                                | ประกอบธุรกิจ อื่นๆ                                                          |
| 1/123 หมู่ที่ 10 อาคาร/หมู่บ้าน อยู่สบาย ชั้น 53<br>ซอยตัน ถนนรถติด เvต/อำเภอ ปทุมวัน<br>แงวง/ตำบล ลุมพินี จังหวัดกรุงเทพมหานคร<br>10520 ประเทศไทย<br>ตำแหน่งงาน CEO<br>เบอร์โทรศัพท์ที่ทำงาน 021 234 567                                                                                                    | Poliovo                                                       | อื่นๆ (โปรดระบุ)                                                            |
| ซอยตัน ถนนรถติด เvต/อำเภอ ปทุมวัน<br>แขวง/ตำบล ลุมพินี จังหวัดกรุงเทพมหานคร<br>10520 ประเทศไทย<br>ตำแหน่งงาน CEO<br>เบอร์โทรศัพท์ที่ทำงาน 021 234 567                                                                                                    | 1/123 หมู่ที่ 10 อาคาร/หมู่บ <sup>้</sup> าน อยู่สบาย ชั้น 53 | ท่านเป็นผู้มีสถานกาพทางการเมืองหรือ                                         |
| แขจง/ตาบล ลุมพน จงหวดกรุงเทพมหานคร<br>10520 ประเทศไทย<br>ตำแหน่งงาน CEO<br>เบอร์โทรศัพท์ที่ทำงาน 021 234 567                                                                                                    | ซอยตัน ถนนรถติด เงต/อำเภอ ปทุมวัน                             | เป็นสมาชิกในครอบครัวหรือเป็นผู้ใกล้ชิดกัเ                                   |
| ตำแหน่งงาน CEO ไม่ใช่<br>เบอร์โทรศัพท์ที่ทำงาน 021 234 567                                                                                                    | แขวง/ตาบล ลุมพน จงหวดกรุงเทพมหานคร<br>10520 ประเทศไทย         | บุคคลผู <sup>้</sup> มีสถานภาพทางการเมือ <sup>้</sup> หรือไม <sup>่</sup> * |
| เบอร์โทรศัพท์ที่ทำงาน 021 234 567                                                                                                    | ตำแหน่งงาน CEO                                                | Ti มีวร่                                                                    |
|                                                                                                    | เบอร์โทรศัพท์ที่ทำงาน 021 234 567                             |                                                                             |
|                                                                                                    |                                                               | 🗒 บันทึกการเปลี่ยนแปลง                                                      |
| 🗎 บันทึกการเปลี่ยนแปลง                                                                                                    |                                                               |                                                                             |
| 🖹 บันทึกการเปลี่ยนแปลง                                                                                                    |                                                               | · · · · ·                                                                   |

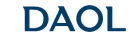

and our member companies **DAOL**SEC

DAOL INVESTMENT DAOL REIT

DAOLLEND DAOL DIGITAL PARTNER

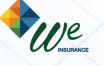

การทบทวนข้อมูล KYC

# **DAOL**SEC

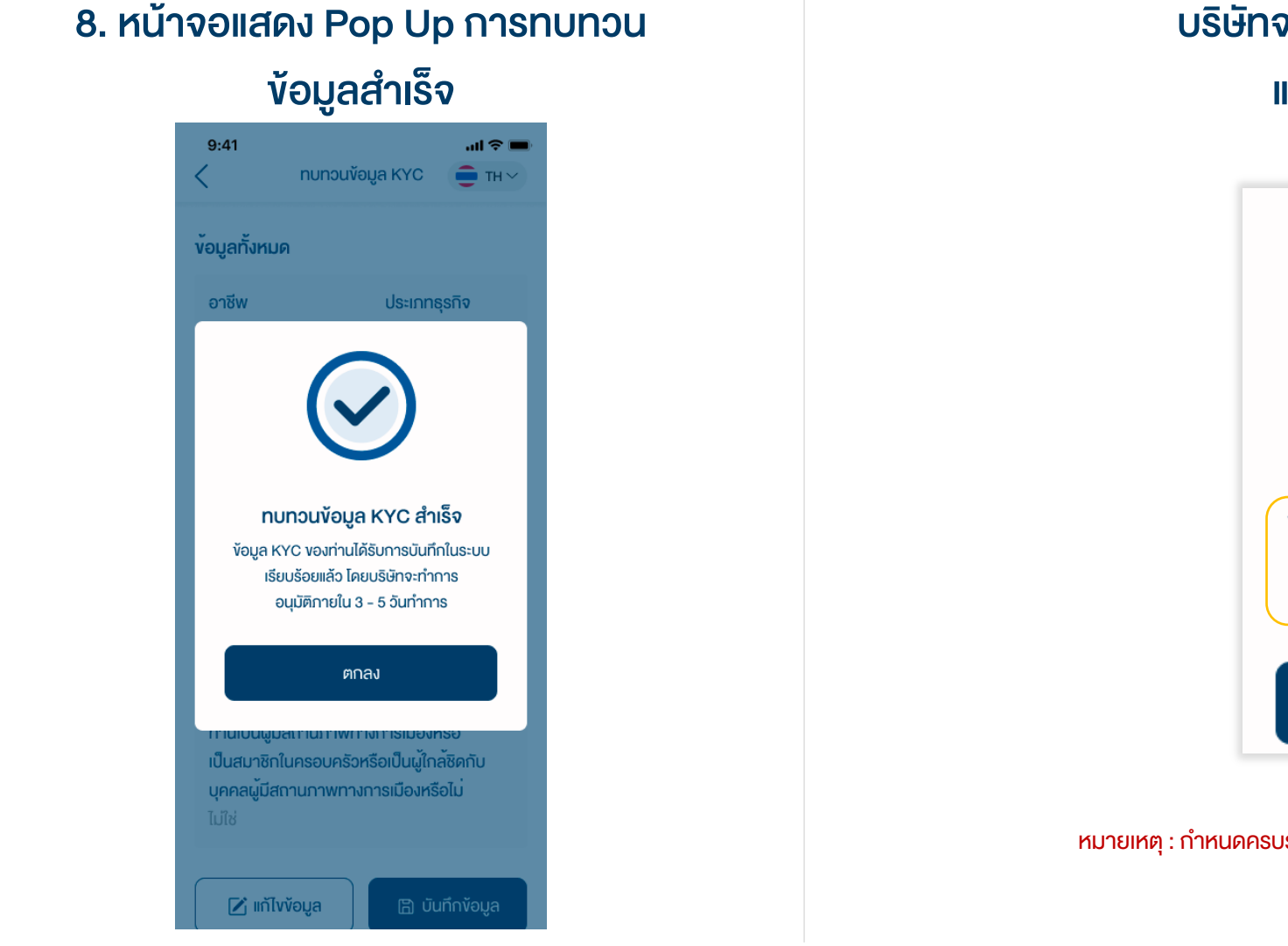

บริษัทจะมีกระบวนการตรวจสอบข้อมูล และอนุมัติ 3 – 5 วันทำการ

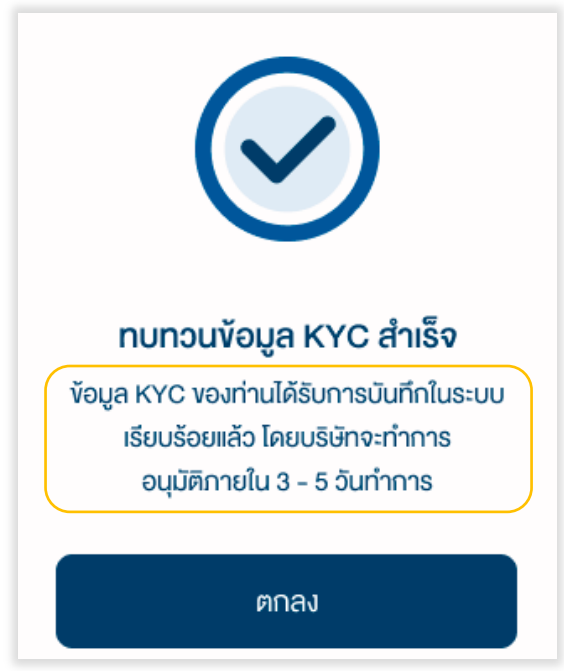

หมายเหตุ : กำหนดครบรวบทบทวนใหม่ 1 หรือ 2 ปีแล้วแต่กรณี หลังจากวันที่ข้อมูลได้รับอนุมัติ

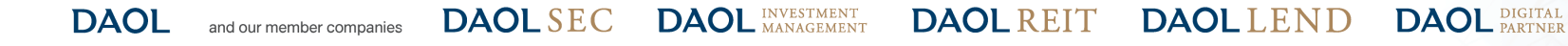

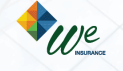

# **DAOL**SEC

### แจ้งเตือนกรณีที่อยู่ที่ทำงานมีการเปลี่ยนแปลง

หมายเหตุ : กรณีบัญชีลงทุนใดๆ ที่ใช้ที่อยู่ที่ทำงานเป็นที่อยู่จัดส่งเอกสาร หลังจากข้อมูลได้รับการ อนุมัติ บริษัทจะส่งเอกสารไปยังที่อยู่ใหม่

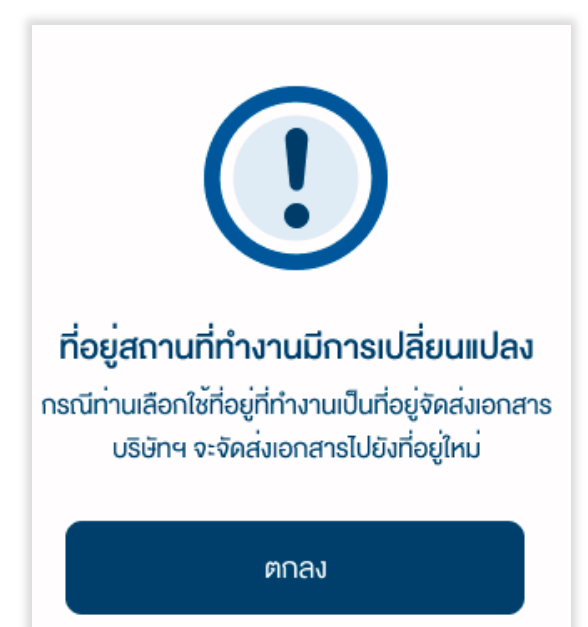

### แจ้งเตือนกรณีทำการทบทวนข้อมูลซ้ำซ้อน

#### หมายเหตุ : ไม่สามารถทำการทบทวนข้อมูลซ้ำได้ หากทบทวนข้อมูลก่อนหน้าอยู่ในช่วงรอการอนุมัติ

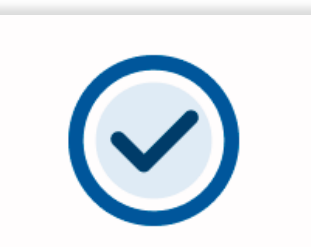

#### ไม่สามารถดำเนินการได้

ท่านได้มีการทบทวนข้อมูล KYC แล้ว ซึ่งอยู่ระหว่าง การพิจารณาโดยบริษัทจะทำการอนุมัติ ภายใน 3 - 5 วันทำการ สอบถามข้อมูล กรุณาติดต่อฝ่ายบริการลูกค้า DAOL Contact Center 02 351 1800

ปิด

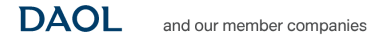

DAOL SEC DAOL INVESTMENT MANAGEMENT

**DAOL**REIT **DAOL**LEND

D DAOL DIGITAL PARTNER

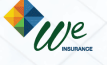

6

# **DAOL**SEC

### การทบทวนข้อมูล KYC

### แจ้งเตือนกรณีมีการเปลี่ยนชื่อ/นามสกุลแล้วแต่ยัง ไม่ได้แจ้งแก้ไงชื่อกับบริษัท

หมายเหตุ : ต้องดำเนินกาอัพเดทข้อมูลชื่อ/นามสกุล ผ่านผู้ดูแลการลงทุน

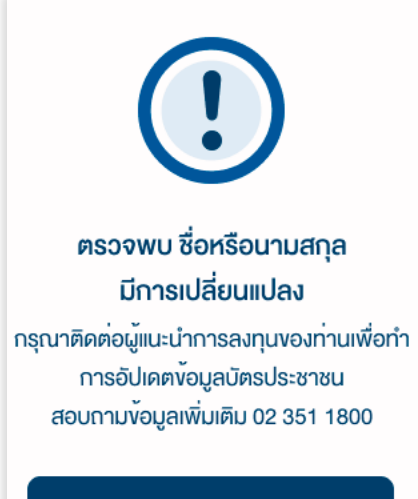

ตกลง

### แจ้งเตือนกรณีกรอก Laser Code ไม่ถูกต้อง

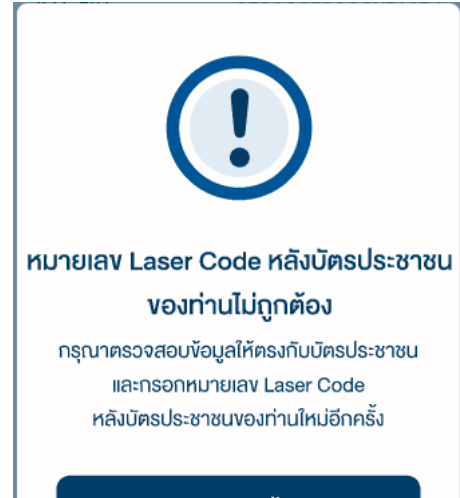

ลองอีกครั้ง

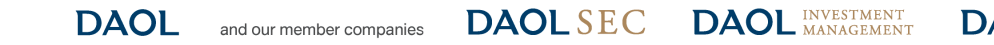

DAOL REIT DAOL LEND

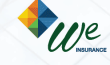

DAOL DIGITAL PARTNER

# **DAOL**SEC

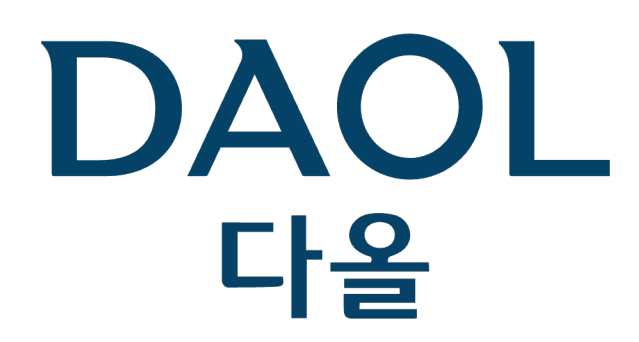

DAOL (THAILAND) กลุ่มธุรกิจการเงิน ดาโอ (ประเทศไทย)

DAOLSEC DAOL INVESTMENT DAOLREIT DAOLLEND DAOL DIGITAL

'DAOL, your lifetime financial partner'

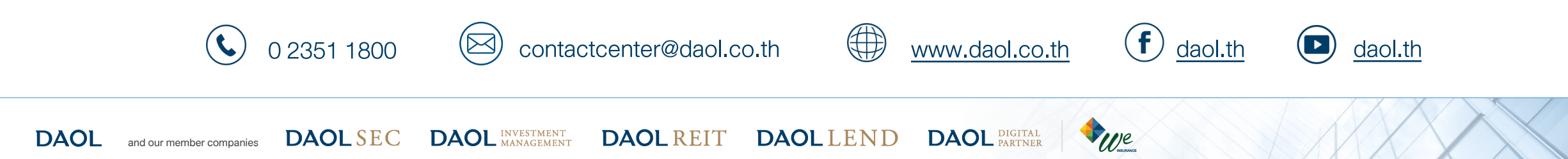